### BAB V

## IMPLEMENTASI DAN PENGUJIAN

#### 5.1 IMPLEMENTASI PROGRAM

Implementasi program digunakan untuk menerapkan perancangan halaman yang ada pada program. Adapun implementasi pada Hotel Kerinci dapat dijabarkan sebagai berikut:

#### 5.1.1 Implementasi *Output*

1. Halaman *Home Pengunjung* 

Melalui halaman *home* ini pengguna dapat mengakses halaman-halaman yang lain. Halaman *home* ini menghubungkan pengguna ke sub sistem yang diinginkan. Di halaman *home* ini *Pengunjung* dapat melihat kategori kamar, spesial promo, hubungi kami dan informasi tambahan. Gambar 5.1 merupakan hasil implementasi dari rancangan pada gambar 4.16

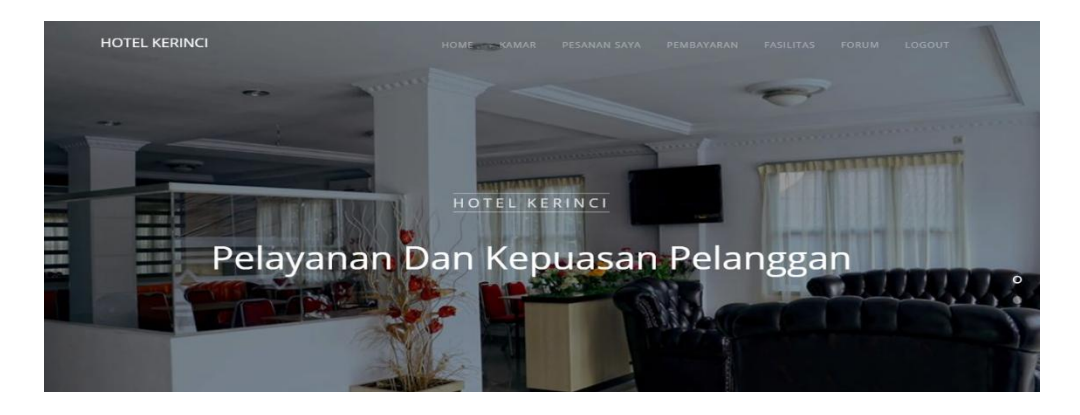

Gambar 5.1 Halaman Home Pengunjung

2. Halaman kamar

Tampilan halaman kamar untuk melihat info-info tentang kamar yang ditawarkan dan pada halaman ini hanya dapat diakses oleh *Pengunjung* serta terdapat link untuk melihat *budget* dimana *Pengunjung* bisa memperkirakan uang yang harus dikeluarkan. Gambar 5.2 merupakan hasil implementasi dari rancangan pada gambar 4.17

| HOTEL KERINCI | HOME KAMAR |                                                                                        |                                                                                             |                                    |           |            |
|---------------|------------|----------------------------------------------------------------------------------------|---------------------------------------------------------------------------------------------|------------------------------------|-----------|------------|
|               | KAMAR      | HOTEL                                                                                  |                                                                                             |                                    |           |            |
|               |            |                                                                                        | cari                                                                                        |                                    |           | Q          |
|               |            | Junior Sui<br>Harga: 425,0<br>Kategori: Jun<br>Fasilitas: AC,<br>Nyaman Digi<br>BUDGET | te Room<br>00,- / Malam,<br>ior Suite, Kapas<br>Tv LED, Free Wi<br>unakan Keluarga<br>PESAN | tas: 2 Oranք<br>fi, Hot And C<br>a | old Water | Activate W |

Gambar 5.2 Halaman kamar

3. Halaman Pembayaran

Tampilan halaman pembayaran berisikan cara-cara pemesanan dan pembayaran pada Hotel Kerinci. Gambar 5.3 merupakan implementasi dari rancangan gambar 4.18

#### PEMESANAN & PEMBAYARAN

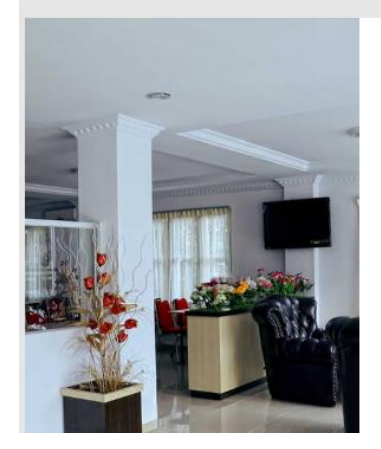

#### Berikut Tatacara Pemesanan Dan Pembayaran

Untuk melakukan pesanan, silahkan cari kamar yang diingnkan dan klik "PESAN" Lakukan pembayaran sesuai nominal yang tertera pada halaman pesanan Pembayaran dilakukan via transfer ke salah satu nomer rekening

PEMBAYARAN

BCA acc 153 236 9565 | An.HOTEL KERINCI

Setelah transfer, jangan lupa konfirmasi pembayaran pada halaman konfirmasi yang telah disediakan Kami akan segera memproses pemesanan anda. Bila nominal sesuai dengan tagihan, anda dapat mengecek pada halaman pemesanan Jika ada kendala silahkan hubungi kami lewat kontak yang tersedia.

## Gambar 5.3 Halaman Pembayaran

## 4. Halaman Pesanan Pengunjung

Tampilan halaman pesanan pengunjung ini berisikan laporan pemesanan kamar yang dipesan oleh pengunjung dan hanya dapat diakses oleh administrator. Gambar 5.4 merupakan hasil implementasi dari rancangan pada gambar 4.19

| PESANAN KAMAR |         |                   |                         |             |           |          |               |              |      |      |
|---------------|---------|-------------------|-------------------------|-------------|-----------|----------|---------------|--------------|------|------|
|               |         |                   |                         |             |           |          |               |              |      |      |
|               |         |                   |                         |             |           |          |               |              |      |      |
| +             |         |                   |                         |             |           |          |               |              |      |      |
| No            | Nama    | Kamar             | In/Out                  | Tagihan     | Bayar     | Waktu    | Status        | Jumlah Kamar | Tamu | Aksi |
| 1             | adeirma | Junior Suite Room | 31-07-2018 / 02-08-2018 | 850,000,-   | 850000,-  | 07:47:13 | sudah dibayar | 1            | 2    | () × |
| 2             | adeirma | Junior Suite Room | 31-07-2018 / 02-08-2018 | 4,250,000,- | 4250000,- | 10:28:50 | sudah dibayar | 5            | 8    | 0 ×  |
|               |         |                   |                         |             |           |          |               |              |      |      |

## Gambar 5.4 Halaman Pesanan Pengunjung

5. Halaman Home Administrator

Tampilan home administrator berisikan data admin dan pelanggan dari Hotel

Kerinci. Gambar 5.5 merupakan hasil implementasi dari rancangan pada gambar 4.20

| HOTEL | KERI | NCI      |                   | номе к         |           |               |            |                            |           |      |   |
|-------|------|----------|-------------------|----------------|-----------|---------------|------------|----------------------------|-----------|------|---|
|       |      |          |                   |                |           |               |            |                            |           |      |   |
|       |      |          |                   |                | I 9. DEL  |               |            |                            |           |      |   |
|       |      |          |                   | ADMIN          | I Q I LL. | ANGGAI        | •          |                            |           |      |   |
|       |      |          |                   |                |           |               |            |                            |           |      |   |
|       |      |          |                   |                |           |               | +          | cari                       |           |      | Q |
|       |      |          |                   |                |           |               |            |                            |           |      |   |
|       | No   | Username | E-mail            | Telp           | Alamat    |               |            |                            | Status    | Aksi |   |
|       | 1    | ADMIN    | admin@mail.com    | 0823 107 35624 | Irg. wah  | yu, rt.21, ke | c.jambi se | latan, <mark>j</mark> ambi | Admin     | - ×  |   |
|       | 2    | ADEIRMA  | adeirma@gmail.com | 0827 676 5654  | jl panca  | sila no.81    |            |                            | Pelanggan | - ×  |   |
|       | 3    | ADIT     | adit@gmail.com    | 0827 878 7616  | tp.sriwij | aya           |            |                            | Pelanggan | - ×  |   |
|       | 4    | JUNAIDI  | junaidi@gmail.com | 0827 878 7676  | jl. patim | iuran no.81   |            |                            | Pelanggan | - ×  |   |
|       | 5    | RERE     | rere@gmail.com    | 0889 075 8944  | asadad    |               |            |                            | Pelanggan | - ×  |   |

Gambar 5.5 Halaman Home Administrator

### 6. Halaman Kamar Administrator

Halaman kamar administrator untuk melihat kamar-kamar yang ada pada hotel, terdapat tombol *delete* dan *edit*. Gambar 5.6 merupakan hasil implementasi dari rancangan pada gambar 4.21.

| HOTEL KERINCI          | HOME | KATEGORI | KAMAR    | PROMO                  | PESANAN       | FORUM       | LAPORAN           | LOGOUT |
|------------------------|------|----------|----------|------------------------|---------------|-------------|-------------------|--------|
|                        |      |          |          |                        |               |             |                   |        |
|                        |      | KAMAR H  | OTEL     |                        |               |             |                   |        |
|                        |      |          |          | +                      | cari          |             |                   | Q      |
| -unrenner riter in the |      |          | Junio    | r Suite <mark>l</mark> | Room          |             |                   | - 🗙    |
|                        |      | -        | Harga:   | 425,000,-              | / Malam,      |             |                   |        |
|                        |      |          | Katego   | ori: Junior S          | uite, Kapasi  | tas: 2 Orar | ng<br>Galid Wataa |        |
|                        |      | 10       | FdSIIItd | is: AC, TV L           | ED, Free Will | i, Hol And  | Cold Water.       |        |
|                        | Ľ    |          | ivyaina  | in organiar            | an reluarge   |             |                   |        |

## Gambar 5.6 Kamar Administrator

7. Halaman Melihat Promo

Tampilan halaman promo berisikan informasi promo-promo apa saja yang tersedia di Hotel Kerinci. Gambar 5.7 merupakan hasil implementasi dari rancangan pada gambar 4.22.

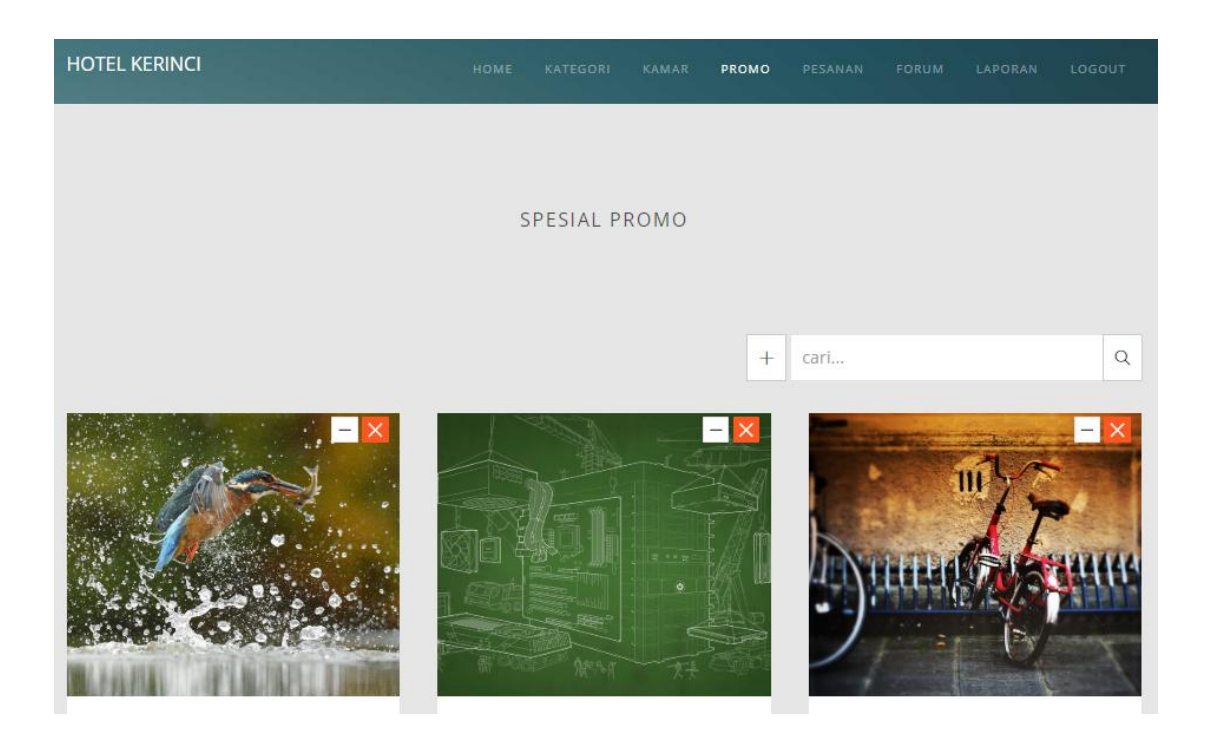

Gambar 5.7 Melihat Promo

8. Halaman Laporan Tamu

Tampilan laporan tamu berisikan informasi mengenai check-in dan check-out yang ada pada Hotel Kerinci. Gambar 5.8 merupakan hasil implementasi dari rancangan pada gambar 4.23.

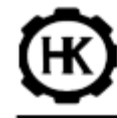

#### HOTEL KERINCI SUNGAI PENUH

Jln. Muradi No. 28 Sungai Penuh - Jambi Telp: (0748) 324 459 - Fax: (0748) 324775

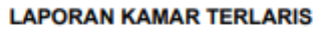

Periode: 01-07-2018 s/d 31-08-2018

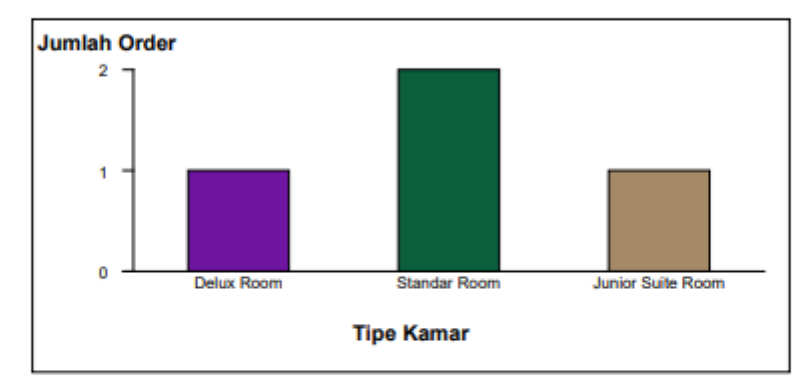

| No    | Nama        | Checkin    | Checkout   | Lama Inap | Harga Sewa | Kamar | Biaya Inap |
|-------|-------------|------------|------------|-----------|------------|-------|------------|
| 1     | Andy Aditya | 2018-08-02 | 2018-08-04 | 2         | 300.000    | 2     | 1.200.000  |
| 2     | Andy Aditya | 2018-08-02 | 2018-08-04 | 2         | 300.000    | 2     | 1.200.000  |
| 3     | Andy Aditya | 2018-08-01 | 2018-08-03 | 2         | 400.000    | 2     | 1.600.000  |
| 4     | Andy Aditya | 2018-08-01 | 2018-08-03 | 2         | 425.000    | 2     | 1.700.000  |
| Total |             |            |            |           |            |       | 5.700.000  |

Manager

Andespa Kendora,S.H

Gambar 5.8 Laporan Tamu

## 5.1.2 Implementasi Input

 Halaman Form Login Form login adalah yang hanya bisa digunakan Pengunjung untuk login menjadi pengunjung atau administrator. Gambar 5.9 merupakan implementasi dari rancangan pada gambar 4.24

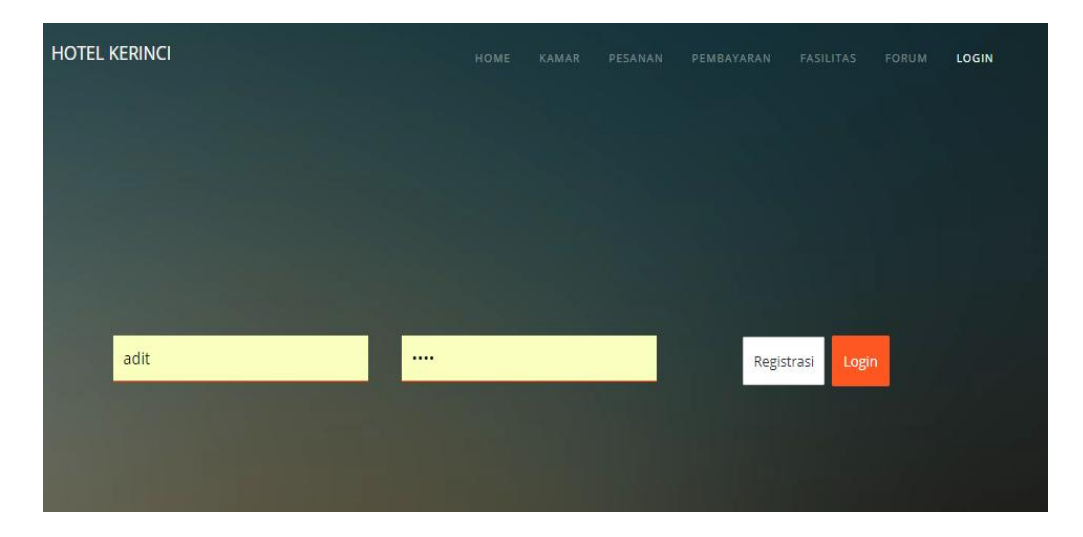

Gambar 5.9 From Login

2. Halaman Forum

Tampilan halaman forum digunakan untuk diskusi antara pengunjung dengan administrator atau sebaliknya. Gambar 5.10 merupakan hasil implementasi dari rancangan pada gambar 4.25

| HOTEL KERINCI |                    | номе            | KAMAR   | PESANAN | PEMBAYARAN | FASILITAS | FORUM | LOGIN |
|---------------|--------------------|-----------------|---------|---------|------------|-----------|-------|-------|
|               |                    |                 |         |         |            |           |       |       |
|               |                    | FORUM HO        | TEL KER | INCI    |            |           |       |       |
|               |                    |                 |         |         |            |           |       |       |
| 名<br>Lala     | Coba 1             |                 |         |         |            |           |       |       |
| LALALALA      | 🖻 lalalala   🙎 lal | A   3 🖓 Balasan |         |         |            |           |       |       |
|               | Admin hahaha       |                 |         |         |            |           |       |       |
|               | Admin wkwkw        |                 |         |         |            |           |       |       |
|               | Andy hihi          |                 |         |         |            |           |       |       |
|               | Tulis balasan      |                 |         |         |            |           | F     |       |
|               |                    |                 |         |         |            |           |       |       |

## Gambar 5.10 Forum

## 3. Halaman Forum Administrator

Tampilan halaman balas forum digunakan pengunjung atau administrator untuk membaca forum dan terdapat *field* untuk membalas forum tersebut. Gambar 5.11 merupakan implementasi dari rancangan pada gambar 4.26

| HOTEL KERINCI | номе | KATEGORI | KAMAR   | PROMO | PESANAN | FORUM | LAPORAN    | LOGOUT |
|---------------|------|----------|---------|-------|---------|-------|------------|--------|
|               | FOR  | UM HOTE  | L KERIN | CI    |         |       |            |        |
| Nama User     |      |          | Judul   |       |         |       |            |        |
| Isi Forum     |      |          |         |       |         |       |            |        |
|               |      |          |         |       |         | Ø     | Buat Forum |        |

# Gambar 5.11 Forum Administrator

4. Halaman Pesan Kamar

Tampilan halaman pesan kamar berisikan jumlah kamar yang akan dipesan oleh pengunjung terhadap kamar yang diinginkan. Gambar 5.12 merupakan implementasi dari rancangan pada gambar 4.27

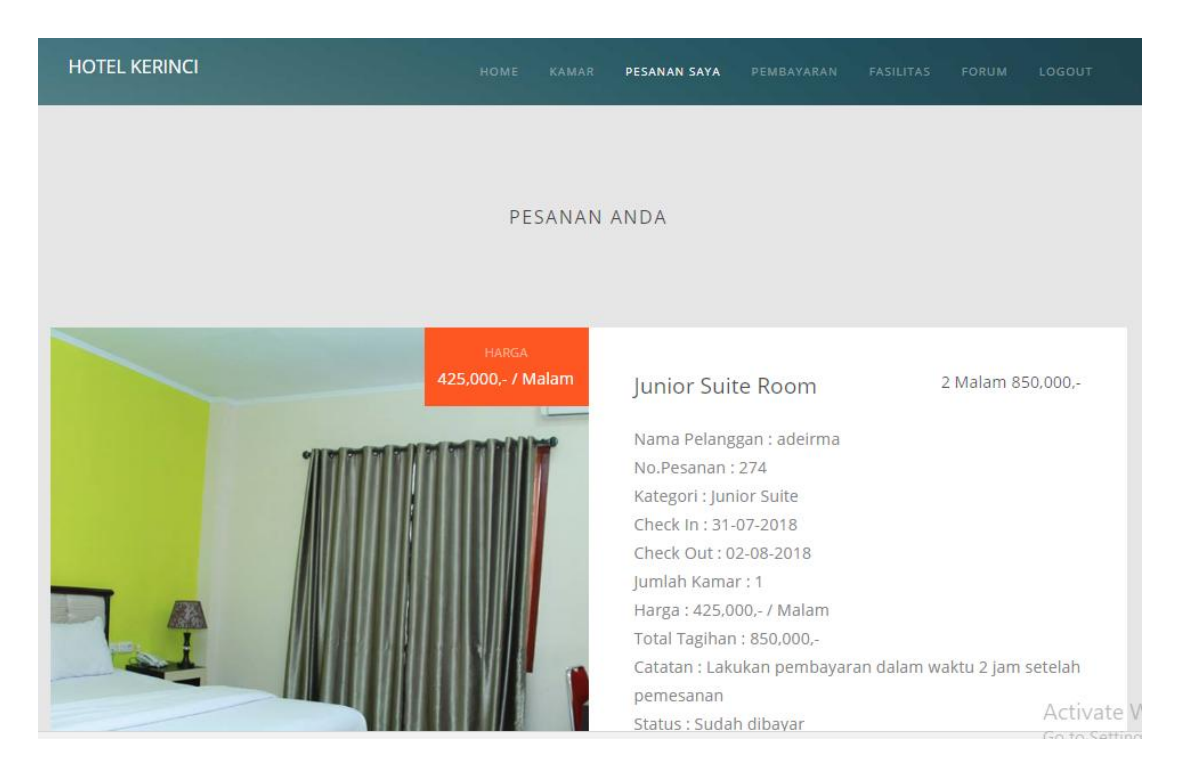

Gambar 5.12 Pesan Kamar

5. Halaman Konfirmasi Pembayaran

Halaman konfirmasi pembayaran digunakan pelanggan/*Pengunjung* untuk memberitahukan kepada administator bahwa dirinya telah membayar kamar yang dipesan. Gambar 5.13 merupakan hasil implementasi dari rancangan pada gambar 4.28

|       | TAGIHAN<br>2 Malam   2,550,000,- | Junior Suite Roc       | om                                |   |
|-------|----------------------------------|------------------------|-----------------------------------|---|
|       |                                  | No.Pesanan: 278        | Tanggal Pembayaran                |   |
| 911 M |                                  | Nomor Rekening         |                                   |   |
|       |                                  | Atas Nama              |                                   |   |
|       |                                  | Jumlah Uang            | BANK                              | • |
|       |                                  | Keterangan             |                                   |   |
|       |                                  | Choose File No file ch | iosen<br>← Kembali 🗹 Konfir Bayar |   |

Gambar 5.13 Konfirmasi Pembayaran

6. Halaman Kategori

Halaman kategori baru digunakan administator untuk menambah kategori. Gambar 5.14 merupakan hasil implementasi dari rancangan pada gambar 4.29.

| HOTEL KERINCI    | но           | DME KATEGORI | KAMAR P | ROMO PES | ANAN FORUM | LAPORAN LOGO | UT |
|------------------|--------------|--------------|---------|----------|------------|--------------|----|
|                  |              |              |         |          |            |              |    |
|                  |              | KATEGO       | ORI     |          |            |              |    |
|                  |              |              |         |          |            |              |    |
|                  |              |              |         | + cari.  |            | Q            |    |
|                  |              |              |         |          |            |              |    |
| No Kode Kategori | Kategori     |              |         |          | Ak         | si           |    |
| 1 4              | Standar      |              |         |          | -          | - ×          |    |
| 2 3              | Delux        |              |         |          | -          | - ×          |    |
| 3 2              | Junior Suite |              |         |          | -          | - ×          |    |
| 4 1              | Suite        |              |         |          | -          | - 🗙          |    |
|                  |              |              |         |          |            |              |    |

# Gambar 5.14 Kategori

# 7. Halaman Tambah Kamar

Halaman kamar baru digunakan administator untuk menambah data kamar baru. Gambar 5.15 merupakan hasil implementasi dari rancangan pada gambar 4.30

|              | TAMBAH KAMAR          |                   |
|--------------|-----------------------|-------------------|
|              |                       |                   |
|              |                       |                   |
|              | Nama Kamar            | Kategori 🔻        |
| Pilin Gambar | Kapasitas Orang Harga | / Malam J h Kamar |
|              | Fasilitas             |                   |
|              |                       |                   |
|              | Keterangan            |                   |
|              |                       |                   |
|              |                       | Batal 🛃 Tambah    |

Gambar 5.15 Tambah Kamar

# 8. Halaman Promo Baru

Halaman promo baru digunakan administator untuk menambah data promo baru. Gambar 5.16 merupakan hasil implementasi dari rancangan pada gambar 4.31.

|              | TAMBAH PROMO       |                |
|--------------|--------------------|----------------|
| Pilih Gambar | Judul<br>Isi promo | Tanggal Promo  |
|              |                    | Batal 🗹 Tambah |

#### Gambar 5.16 Promo Baru

## 5.2 PENGUJIAN

Uji coba dilakukan pada komputer milik penulis, yang telah disebutkan speksifikasinya pada bab sebelumnya. Adapun kebutuhan perangkat keras dan perangkat lunak minimal komputer yang dimiliki agar sistem dapat berjalan secara optimal adalah :

- a. Satu unit laptop Sony dengan spesifikasi Harddisk 1 TB
- b. Mouse
- c. Printer Canon IP700

Pada tahap ini dilakukan pengujian dimana penulis melakukan pengecekan kode – kode program PHP yang ada dan penulis melakukan pengecekan hasil keluaran dari aplikasi dan apabila hasil keluar tidak sesuai atau terjadi kesalahan maka penulis melakukan perbaikan agar hasil keluar dari aplikasi sesuai dengan hasil yang diharapkan.

Untuk mengetahui keberhasilan dari implementasi sistem yang telah dilakukan, maka penulis melakukan tahap pengujian terhadap sistem secara fungsional, yaitu dengan menggunakan metode Black Box Testing yang difokuskan pada modul – modul terkecil yang terdapat pada sistem, dan kemudian dilanjutkan dengan metode Integrated Testing yang menguji modul – modul yang terdapat pada sistem secara keseluruhan. Adapun beberapa tahap pengujian yang telah penulis lakukan adalah sebagai berikut :

1. Pengujian Login

Pada rancangan program ini penulis sengaja menggunakan tabel login yang berfungsi untuk menjelaskan cara atau langkah-langkah pengujian yang dilakukan dalam menjalankan program.

| Deskripsi | Prosedur<br>Pengujian | Masukan     | Keluaran<br>yang | Hasil yang<br>didapat | Kesimpulan |
|-----------|-----------------------|-------------|------------------|-----------------------|------------|
|           |                       |             | diharapkan       | -                     |            |
| Pengujian | Jalankan              | Inputemail  | Administrat      | Administra            | Baik       |
| Form      | aplikasi              | dan         | or dan           | tordan                |            |
| Login     | surat digital         | password    | pelanggan        | pelanggan             |            |
| Benar     | dengan                | yang        | masuk ke         | masuk ke              |            |
|           | mengetikkan           | benar -klik | dalam            | dalam                 |            |
|           | pada address          | tombol      | sistem dan       | sistem dan            |            |
|           | :                     | login       | dapat            | dapat                 |            |
|           | http://localh         |             | mengakses        | mengakses             |            |
|           | <u>ost /b</u>         |             | sistem           | sistem                |            |

Tabel 5.1 Pengujian Modul Login

| Pengujian | Jalankan               | -Input           | Tampil    | Tampil    | Baik |
|-----------|------------------------|------------------|-----------|-----------|------|
| Form      | aplikasi               | <i>email</i> dan | pesan     | pesan     |      |
| Login     | surat digital          | password         | kesalahan | kesalahan |      |
| Salah     | dengan                 | yang salah       |           |           |      |
|           | mengetikkan            | benar            |           |           |      |
|           | pada address           | -klik tombol     |           |           |      |
|           | : <u>http://localh</u> | Login            |           |           |      |
|           | <u>ost /b</u>          |                  |           |           |      |
|           |                        |                  |           |           |      |

2. Pengujian Data Kategori

Pada rancangan program ini penulis sengaja menggunakan tabel data kategori yang berfungsi untuk menjelaskan tentang data kategori yang terdapat pada Hotel Kerinci tersebut yang berisikan tentang kategori. Untuk langkah-langkah pengujian yang dilakukan dalam menjalankan program dapat dilihat pada tabel 5.2.

| Deskrip  | Prosedur  | Masukan           | Keluaran   | Hasil yang | Kesimpula |
|----------|-----------|-------------------|------------|------------|-----------|
| si       | Pengujian |                   | yang       | didapat    | n         |
|          |           |                   | diharapkan |            |           |
| Tambah   | Administ  | -                 | Data       | Data       | Baik      |
| Data     | ratormen  | Administ          | Kategori   | Kategori   |           |
| Kategori | gklik     | ratormen          | Berhsil    | Berhasil   |           |
| Benar    | menu      | g <i>input</i> ka | tersimpan  | tersimpan  |           |
|          | Kategori  | n data            | _          | _          |           |
|          |           | kategori          |            |            |           |
|          |           | dengan            |            |            |           |
|          |           | lengkap           |            |            |           |
|          |           | -klik             |            |            |           |
|          |           | tombol            |            |            |           |
|          |           | simpan            |            |            |           |

| Tambah<br>Data<br>Kategori<br>Saah | Administ<br>ratormen<br>gklik<br>menu<br>Kategori  | -<br>Administ<br>rator<br>meng <i>inp</i><br><i>ut</i> kan<br>data<br>kategori<br>dengan<br>tidak<br>lengkap<br>- klik<br>tombol<br>simpan | Tampilkan<br>pesan<br>"Data<br>kategori<br>belum<br>lengkap"                                                                  | Tampilkan<br>pesan<br>"Data<br>kategori<br>belum<br>lengkap"                                                                  | Baik |
|------------------------------------|----------------------------------------------------|----------------------------------------------------------------------------------------------------|----------------------------------------------------------------------------------------------------|----------------------------------------------------------------------------------------------------|------|
| Edit Data<br>Kategori              | Administ<br>rator<br>mengklik<br>menu<br>icon edit | -<br>Tampilka<br>n<br>data<br>kategori<br>-ubah<br>data<br>kategori<br>-klik<br>update                                                     | Data<br>kategori<br>berhasil di<br><i>update</i>                                                                              | Data kategori<br>berhasil di<br><i>update</i>                                                                                 | Baik |
| Hapus<br>Data<br>Kategori          | administrat<br>or<br>mengklik<br><i>icon</i> hapus | -                                                                                                    | Tampilkan<br>pesan<br>"Hapus<br>Data Ini"<br>jika Ok<br>hapus data<br>dan jika<br>Cancel<br>kembali ke<br>halaman<br>kategori | Tampilkan<br>pesan<br>"Hapus Data<br>Ini" jika <i>Ok</i><br>hapus data<br>dan jika<br><i>Cancel</i><br>kembali ke<br>kategori | Baik |

3. Pengujian Data Kamar

Pada rancangan program ini penulis sengaja menggunakan tabel data kamar yang berfungsi untuk menjelaskan tentang data kamar yang terdapat pada Hotel Kerinci tersebut yang berisikan tentang data kamar. Untuk langkah langkah pengujian yang dilakukan dalam menjalankan program dapat dilihat pada tabel 5.3.

| Deskrips<br>i | Prosedur<br>Pengujian | Masukan               | Keluaran<br>yang<br>diharapkan | Hasil yang<br>didapat | Kesimpula<br>n |
|---------------|-----------------------|-----------------------|--------------------------------|-----------------------|----------------|
| Tambah        | Administrator         | -                     | Data Kamar                     | Data                  | Baik           |
| Data          | mengklik              | Administrator         | Berhsil                        | kamar                 |                |
| Kamar         | menu kamar            | meng <i>input</i> kan | tersimpan                      | Berhsil               |                |
| Benar         |                       | data kamar            |                                | tersimpan             |                |
|               |                       | dengan                |                                |                       |                |
|               |                       | lengkap -             |                                |                       |                |
|               |                       | klik tombol           |                                |                       |                |
| <b>T</b> 1 1  |                       | simpan                | <b>T</b> 11                    | <b>T</b> 11           | D ''           |
| Tambah        | Administrator         | -                     | Tampilkan                      | Tampilka              | Baik           |
| Data          | mengklik              | Administrator         | pesan                          | n pesan               |                |
| Kamar         | menu kamar            | meng <i>input</i> kan | "Data                          | "Data                 |                |
| Salah         |                       | data kamar            | kamar                          | kamar                 |                |
|               |                       | dengan tidak          | belum                          | belum                 |                |
|               |                       | lengkap - klik        | lengkap"                       | lengkap"              |                |
|               |                       | tombol simpan         |                                |                       |                |
| Edit Data     | Administrato          | -Tampilkan            | Data                           | Data                  | Baik           |
| Kamar         | r mengklik            | data kamar -          | kamar                          | kamar                 |                |
|               | menu icon             | ubah data             | berhasil                       | berhasil di           |                |
|               | edit                  | kamar -klik           | di                             | update                |                |
|               |                       | update                | update                         |                       |                |
|               |                       |                       |                                |                       |                |

Tabel 5.3 Pengujian Modul Data Kamar

| Hapus | Administrator | - | Tampilkan      | Tampilka       | Baik |
|-------|---------------|---|----------------|----------------|------|
| Data  | mengklik icon |   | pesan          | n pesan        |      |
| Kamar | hapus         |   | "Hapus         | "Hapus         |      |
|       |               |   | Data Ini?"     | Data Ini"      |      |
|       |               |   | jika <i>OK</i> | jika <i>Ok</i> |      |
|       |               |   | hapus data     | hapus data     |      |
|       |               |   | dan jika       | dan jika       |      |
|       |               |   | Cancel         | Cancel         |      |
|       |               |   | kembali ke     | kembali        |      |
|       |               |   | halaman        | ke             |      |
|       |               |   | kamar          | halaman        |      |
|       |               |   |                | kamar          |      |
|       |               |   |                |                |      |

## 4. Pengujian Data Promosi

Pada rancangan program ini penulis sengaja menggunakan tabel data promosi yang berfungsi untuk menjelaskan tentang data promosi yang terdapat pada Hotel Kerinci tersebut yang berisikan tentang promosi antara lain Judul promosi, tanggal promosi, isi promo dan gambar promo. Untuk langkahlangkah pengujian yang dilakukan dalam menjalankan program dapat dilihat pada tabel 5.4.

| Deskripsi | Prosedur    | Masukan              | Keluaran   | Hasil     | Kesimpulan |
|-----------|-------------|----------------------|------------|-----------|------------|
|           | Pengujian   |                      | yang       | yang      |            |
|           |             |                      | diharapkan | didapat   |            |
| Tambah    | Administrat | Administrator        | Data       | Data      | Baik       |
| Data      | or masuk ke | meng <i>input</i> ka | promosi    | promosi   |            |
| Promosi   | halaman     | n data               | Berhsil    | Berhsil   |            |
| Benar     | promosi dan | promosi              | tersimpan  | tersimpan |            |
|           | klik icon   | dengan               |            |           |            |
|           | promosi.    | lengkap -            |            |           |            |
|           |             | klik tombol          |            |           |            |
|           |             | simpan               |            |           |            |

**Tabel 5.4 Pengujian Modul Data Promosi** 

| Tambah<br>Data<br>Promosi<br>Salah | Administrato<br>r masuk ke<br>halaman<br>promosi dan<br>klik icon<br>promosi. | -<br>Administrator<br>meng <i>input</i> kan<br>data promosi<br>dengan tidak<br>lengkap -<br>klik tombol | Tampilkan<br>pesan "Data<br>promosi<br>belum<br>lengkap"                                                                                    | Tampilka<br>n pesan<br>"Data<br>Promosi<br>belum<br>lengkap"                                                                         | Baik |
|------------------------------------|-------------------------------------------------------------------------------|----------------------------------------------------------------------------------------------------|----------------------------------------------------------------------------------------------------|----------------------------------------------------------------------------------------------------|------|
|                                    |                                                                               | simpan                                                                                                  |                                                                                                    |                                                                                                    |      |
| Hapus<br>Data<br>Promosi           | administrator<br>mengklik<br>icon hapus                                       | -                                                                                                    | Tampilkan<br>pesan<br>"Hapus<br>Data Ini?"<br>jika <i>Ok</i><br>hapus data<br>dan jika<br><i>Cancel</i><br>kembali ke<br>halaman<br>promosi | Tampilka<br>n pesan<br>"Hapus<br>Data Ini?"<br>jika <i>Ok</i><br>hapus data<br>dan jika<br><i>Cancel</i><br>kembali<br>ke<br>halaman | Baik |

# 5. Pengujian Data Pemesanan

Pada rancangan program ini penulis sengaja menggunakan tabel *pemesanan* yang berfungsi untuk menjelaskan tentang data *pemesanan* yang terdapat *form* pemesanan tersebut yang berisikan data *pemesanan*. Langkah-langkah pengujian yang dilakukan dalam menjalankan program dapat dilihat pada tabel 5.5.

| Deskrips | Prosedur      | Masukan            | Keluaran             | Hasil yang        | Kesimp |
|----------|---------------|--------------------|----------------------|-------------------|--------|
| i        | Pengujian     |                    | yang                 | didapat           | ulan   |
|          |               |                    | diharapkan           |                   |        |
| Tambah   | Administrato  | - <i>Input</i> kan | Data                 | Data              | Baik   |
| Data     | r mengklik    | data               | Pemesanan            | Pemesanan         |        |
| Pemesana | menu setting  | Pemesana           | tersimpan            | tersimpan         |        |
| n Benar  | pemesanan     | n dengan           | dan data             | dan data          |        |
|          |               | lengkap            | tampil di            | tampil di         |        |
|          |               | dan -klik          | data list            | data list         |        |
|          |               | tombol             | pemesanan            | pemesanan         |        |
|          |               | simpan             |                      |                   |        |
| Tambah   | Administrat   | - <i>Input</i> kan | Tampilkan            | Tampilkan         | Baik   |
| Data     | or mengklik   | data               | pesan "Data          | pesan "Data       |        |
| Pemesana | menu setting  | Pemesana           | Belum                | Belum             |        |
| n Salah  | pemesanan     | n secara           | Lengkap"             | Lengkap"          |        |
|          |               | tidak              |                      | 0 1               |        |
|          |               | lengkap            |                      |                   |        |
|          |               | dan -klik          |                      |                   |        |
|          |               | tombol             |                      |                   |        |
|          |               | simpan             |                      |                   |        |
| Hapus    | administrator | -                  | Tampilkan            | Tampilkan         | Baik   |
| Data     | mengklik icon |                    | pesan"Hapus          | pesan"Hapu        |        |
| Pemesana | hapus         |                    | Data Ini?"           | s Data Ini?"      |        |
| n        | _             |                    | jika <i>Ok</i> hapus | jika <i>Ok</i>    |        |
|          |               |                    | data dan jika        | hapus data        |        |
|          |               |                    | Cancel               | dan jika          |        |
|          |               |                    | kembali ke           | <i>Cancel</i> kem |        |
|          |               |                    | halaman              | bali ke           |        |
|          |               |                    | pemesanan            | halaman           |        |
|          |               |                    | _                    | pemesanan         |        |
|          |               |                    |                      |                   |        |

Tabel 5.5 Pengujian Modul Data Pemesanan

# 6. Pengujian Data Forum

Pada rancangan program ini penulis sengaja menggunakan tabel data forum yang berfungsi untuk menjelaskan tentang data forum yang terdapat pada Hotel Kerinci tersebut yang berisikan tentang forum. Untuk langkah-langkah pengujian yang dilakukan dalam menjalankan program dapat dilihat pada tabel 5.6.

| Deskripsi                          | Prosedur                                                                    | Masukan                                                                                                    | Keluaran                                                                                                    | Hasil                                                                                                    | Kesimpulan |
|------------------------------------|-----------------------------------------------------------------------------|----------------------------------------------------------------------------------------------------|----------------------------------------------------------------------------------------------------|----------------------------------------------------------------------------------------------------|------------|
|                                    | Pengujian                                                                   |                                                                                                    | yang<br>diharapkan                                                                                                    | yang<br>didapat                                                                                                    |            |
| Tambah<br>Data<br>forum<br>Benar   | Administrato<br>r masuk ke<br>halaman<br>forum<br>Klik icon<br>tambah data. | -<br>Administrator<br>meng <i>input</i> ka<br>n data forum<br>dengan<br>lengkap -<br>klik tombol<br>simpan      | Data forum<br>Berhasil<br>tersimpan                                                                                                    | Data<br>forum<br>Berhasil<br>tersimpan                                                                                                    | Baik       |
| Tambahan<br>Data<br>forum<br>Salah | Administrator<br>masuk ke<br>halaman<br>forum klik<br>tombol<br>tambah data | -<br>Administrator<br>meng <i>input</i> kan<br>data<br>forumden gan<br>tidak lengkap<br>- klik tombol<br>simpan | Tampilkan<br>pesan "Data<br>forum<br>belum<br>lengkap"                                                                                    | Tampilka<br>n pesan<br>"Data<br>forum<br>belum<br>lengkap"                                                                                    | Baik       |
| Hapus<br>Data<br>forum             | administrator<br>mengklik icon<br>hapus                                     | -                                                                                                    | Tampilkan<br>pesan<br>"Hapus<br>Data Ini?"<br>jika <i>Ok</i><br>hapus data<br>dan jika<br><i>Cancel</i><br>kembali ke<br>halaman<br>forum | Tampilka<br>n pesan<br>"Hapus<br>Data Ini?"<br>jika <i>Ok</i><br>hapus data<br>dan jika<br><i>Cancel</i><br>kembali<br>ke<br>halaman<br>forum | Baik       |

| Tabel 5.6 Pengujia | n Modul Data Forum |
|--------------------|--------------------|
|--------------------|--------------------|

7. Pengujian Halaman Laporan

Pada tahap ini dilakukan pengujian pada halaman cetak laporan untuk mengetahuin apakah proses cetak laporan dapat berjalan dengan baik. Hasil pengujian pada halaman ini penulis sajikan pada table 5.7

| Deskripsi | Prosedur       | Masukan  | Keluaran    | Hasil       | Kesimpulan |
|-----------|----------------|----------|-------------|-------------|------------|
|           | Pengujian      |          | yang        | yang        |            |
|           |                |          | diharapkan  | didapat     |            |
| Cetak     | -Pilih menu    | Inputkan | Data        | -Data       | Baik       |
| Laporan   | laporan        | tanggal  | berahsil di | berhasil di |            |
| Berhasil  | -Input tanggal |          | download    | download    |            |
|           | -klik cetak    |          |             | -Data       |            |
|           |                |          |             | dalam       |            |
|           |                |          |             | bentuk .pdf |            |
|           |                |          |             |             |            |
|           |                |          |             |             |            |

**Tabel 5.7 Pengujian Modul Laporan** 

#### 5.3 ANALISIS HASIL YANG DICAPAI OLEH SISTEM

Adapun analisis hasil yang dicapai oleh sistem yang telah dibangun untuk mengatasi permasalahan yang terjadi pada Hotel Kerinci adalah sebagai berikut :

- 1. Dengan adanya sistem yang baru ini, sistem dapat menyimpan data pengunjung dengan baik dan benar. Sehingga dapat mengurangi *human error* yang terjadi.
- Dengan adanya sistem yang baru ini dapat menyimpan data data kamar dengan baik dan benar sehingga mempermudah pengunjung untuk mengetahui gambaran kamar yang ada pada Hotel Kerinci.
- Sistem yang dirancang dapat menampilkan promo promo apa saja yang ada Hotel dan mempermudah pengunjung mengetahui informasi tersebut.

4. Dengan adanya sistem yang baru, antara administator dan pelanggan dapat berinteraksi dengan baik melalui forum yang telah disediakan sehingga dalam pelayanan dapat diberikan secara maksimal.

Adapun kelebihan dari sistem baru ini adalah sebagai berikut :

- Dengan adanya sistem mempermudah pelanggan dalam memesan kamar, tidak perlu lagi mengunjungi Hotel Kerinci atau via telepon melainkan tinggal membuka web ini.
- 2. Sistem mempermudah Hotel Kerinci mempromosikan hotel dan kamarnya sehingga dapat mencakup wilayah yang luas.
- Sistem ini dirancang untuk memudahkan pengunjung yang ada pada Hotel Kerinci untuk dapat saling berinteraksi dengan baik melalui forum yang disediakan sehingga Hotel Kerinci menjaga hubungan dengan baik dengan pengunjungnya.

Dan kekurangan dari sistem baru ini adalah sebagai berikut :

- Rancangan program yang dibuat hanya untuk pemesanan kamar hotel di Hotel Kerinci
- 2. Website ini belum ada bekerja sama dengan agen biro travel dalam hal penjemputan pelanggan
- 3. Belum ada nya sistem pembayaran menggunakan master card / visa.